## CHRS Guide: Enter TAE Appointment Data – No Change

1. Navigate to CSU TAE Appointment Data Entry.

Menu > CSU Temp Academic Employment > CSU TAE Appointment Data Entry.

2. Use search criteria, EE Group 01, to view the existing faculty in your respective area. If you have multiple areas, you can use Dept ID to view faculty by programs.

| Search Chiteria      |                |          |          |       |           |                         |        |
|----------------------|----------------|----------|----------|-------|-----------|-------------------------|--------|
| Business Unit: CICMP | EE Group: 01 Q | Empl ID: | Dept ID: | Term: | Job Code: | Lookback Dt: 03/25/2022 | Search |
| Unit                 | Lecturers      |          |          |       |           |                         |        |
|                      |                |          |          |       |           |                         |        |

 Find an employee and enter a new appointment by editing the existing row for that employee. Note: Search result returns with only employees who are in Job Data. If an employee has worked in multiple consecutive jobs, the most recent job is retrieved.

| Search Criteria                                                                                                    |                                 |                                                 |                                                                                                    |
|----------------------------------------------------------------------------------------------------|---------------------------------|-------------------------------------------------|----------------------------------------------------------------------------------------------------|
| Business Unic CICMP Q EE Group: 01 Q Empl ID: Q Dept ID: Q Term: Q Job Code:                                                                                | Q. Lookback Dt: 08/01/2023      |                                                 |                                                                                                    |
| Unit Lecturers                                                                                                    |                                 | Enter new appointment data                      |                                                                                                    |
| Data Entry (Lecturer Group)                                                                                                    |                                 | Enter non appointment data                      |                                                                                                    |
| Auto Inied based on Job Data                                                                                                    |                                 |                                                 | Personalize   Find   View All   🖉   🏢 First 🐧 1 of 1 🔕                                                         |
| Appt Data Addi Data Appt Log 📼                                                                                                    |                                 | ¥                                               |                                                                                                    |
| *Empl ID     Empl<br>Rod     Eff<br>Seg     Name     Empl<br>Stat     Business<br>Unit     *Position Nbr     Job Code     *Grade     *Base Rate     Dept ID | Description Term Session Adjust | EffDt End Date * <u>Multi Term</u> * <u>WTU</u> | * <u>FTE</u> * <u>Entitlement</u> <u>Actual</u> <u>Term Rate</u> <u>Unconditional</u> <u>REH</u> <u>Ready?</u> |
| 1 100042499 2 0 Jamie Fraser Active CICMP 10012691 Q 2358 3 Q 5,405.00 303750 Math                                                                          |                                 | ▼ 08/17/2023 B                                  | 0.200000 0 6 5,405.00                                                                                          |
| Save for later Add new Person Save & Submit                                                                                                    | elect All Deselect All          |                                                 |                                                                                                    |

4. When there is no change to faculty's appointment (same information as the last term), you can choose No Change under Other Action. Add Term, Session, Appt type, then select No Change under Other Action. This option makes the rest of the row read-only.

| Data Entry (Lecturer Group)                 |                      |                          |         |            |         |             |          |             |                     |  |  |
|---------------------------------------------|----------------------|--------------------------|---------|------------|---------|-------------|----------|-------------|---------------------|--|--|
|                                             |                      |                          |         |            |         |             |          |             |                     |  |  |
| Appt Data Addi Data Appt Log                |                      |                          |         |            |         |             |          |             |                     |  |  |
| *Empl ID Eff<br>Rcd Seq Name                | EmplBusinessStatUnit | *Position<br>Nbr Job Coo | e Grade | *Base Rate | Dept ID | Description | Term 9   | Session YAD | <u>Other Action</u> |  |  |
| 1 100042499 2 0 Jamie Fraser                | Active CICMP         | 10012691 2358            | 3       | 5,405.00   | 303750  | Math        | 2242 Q 1 | I Q 003     | 🔍 No Change 🗸       |  |  |
| Save for later Add new Person Save & Submit |                      |                          |         |            |         |             |          |             |                     |  |  |

5. Select Ready and Click Save and Submit for approval.

| Data Entry (Lecture | r Group)                 |                            |                   |                   |            |             |        |            |                       |              |        |            |            |                             |              |              |             |                    |                |               |               |            |
|---------------------|--------------------------|----------------------------|-------------------|-------------------|------------|-------------|--------|------------|-----------------------|--------------|--------|------------|------------|-----------------------------|--------------|--------------|-------------|--------------------|----------------|---------------|---------------|------------|
|                     |                          |                            |                   |                   |            |             |        |            |                       |              |        |            |            |                             |              |              |             | Personalize        | Find   View Al | 121 🔣         | First 🚺       | 1 of 1 💽 L |
| Appt Data Addl D    | Data Appt Log            |                            |                   |                   |            |             |        |            |                       |              |        |            |            |                             |              |              |             |                    |                |               |               |            |
| *Empl ID            | Empl Eff<br>Rcd Seq Name | Empl Business<br>Stat Unit | *Position Job Coo | e •Grade •Base Ra | te Dept ID | Description | Term   | Session    | * <u>Appt</u><br>Type | Other Action | Adjust | EffDt      | End Date   | * <u>Multi Term</u><br>Date | • <u>wтu</u> | * <u>FTE</u> | Entitlement | Actual<br>CompRate | Term Rate      | Unconditional | REH<br>Annuit | Ready?     |
| 1 100042499         | 2 0 Jamie Fraser         | Active CICMP               | 10012691 2358     | 3 5,40            | .00 303750 | Math        | 2242 Q | 1_Q        | 003 Q                 | No Change 🗸  |        | 01/18/2024 | 05/24/2024 | 05/24/2024                  | 3.000000000  | 0.200000     | 6           | 1,081.00           | 6,486.00       |               |               |            |
| Save for later      | Add new Person           | Save & Submit              |                   |                   |            | Select All  | Des    | select All | ]                     |              |        |            |            |                             |              |              |             |                    |                |               | <b>7</b> 4    |            |